## ไม่สามารถรับชำระหนี้ได้เมื่อรับชำระหนี้โปรแกรมจะแจ้งเตือน "ไม่มีรายการรายละเอียดการ ชำระเงิน"

| rn_411/1 รับชำระแบบปรับยอคได้  |                                          |                                       |                                             |                           |
|--------------------------------|------------------------------------------|---------------------------------------|---------------------------------------------|---------------------------|
|                                |                                          |                                       | วันที่ท่                                    | inans 31/03/2559          |
| <b>เลษที่สัญญา[F8]</b> 102596  | 00033 เงินให้กู้โครงก                    | า <mark>ารปุ๋ย รหัสสมาชิก</mark> 0000 | เลขทาง<br>10429 นางวิลาวัลย์ อยู่นัย        | มัลรจ<br>ชั้นลูกหนี้ ปกติ |
|                                |                                          | รายละเอียคการชำระ                     | สถานะล่าสุด                                 |                           |
| ประเภทเงิน                     | <ul> <li>เงินสด</li> <li>เช็น</li> </ul> | 🗖 คิดดอกเบี้ยผิดนัดชำระหนี้           | วันที่เริ่มสัญเ                             | ayn 13/05/2558            |
|                                | 🤆 เงินโอน                                | ค่าปรับค้าง                           | .00 เงินด้นคงเห                             | ລົຍ 6,712.38              |
| ประเวทอาสข้าระ                 | ()                                       | ดอกเบี้ยล้าง                          | .00 เงินค้นถึงกำหนดช้า                      | sz .00                    |
| <i>D e c c c c c c c c c c</i> | <ul> <li>ระบุยอดเงิน</li> </ul>          | nation                                | .00 ค่าปรับค้างข้า                          | sz .00                    |
| ย้ำระถึงวันที่                 | 11                                       | ) ไม่มีรายการรายละเอียดการชำระเ       | .00 คอกเบยคางชา<br>งัน .00 ค่องไร้เหลื่งวัง | se .00<br>الم             |
| ยอดช้าระรวม                    |                                          |                                       | ••• พายรมสงรา<br>คอกเบี้ยลึงวั              | นที่ 31/03/2559           |
|                                |                                          |                                       |                                             |                           |
| ส่วนที่ชำระชาต/ชำระเกิน        |                                          |                                       |                                             |                           |
| 🔲 ซำระดอกเบี้ย/ค่าปรับโ        | ดยระบุจำนวน ค่                           | าปรับค้าง คอกเบี้ยค้า                 | าง ค่าปรับ                                  | <b>ด</b> อกเบี้ย          |
| <b>ด้องการปรับปรุงส่ว</b>      | นต่างให้เป็นศูนย์                        | .00                                   | .00 .00                                     | .00                       |

## 1.ให้ไปที่เมนู Trn\_293 ปรับปรุงเงินประจำงวด ดังรูป

| N 917M_Database = c:\agcobcad\database\agcobcad , User = system ( 3170372559 )                                         |                                                                                                |                                                                                                    |  |  |
|----------------------------------------------------------------------------------------------------|------------------------------------------------------------------------------------------------|----------------------------------------------------------------------------------------------------|--|--|
| ะหุ้น                                                                                                    | ระบบเงินอู้ ระบบเงินปันผล ระบบกา                                                               | รเงินรับจ่าย ยกเล็กรายการ ควบคุมระบบ Help                                                                                                    |  |  |
|                                                                                                    | บันทึกสัญญาเงินอู้                                                                             | • I                                                                                                    |  |  |
|                                                                                                    | ปรับปรุงสัญญาเงินกู้                                                                           | Trn_220 เปลี่ยนแปลงการค้าประกัน                                                                                                    |  |  |
|                                                                                                    | ประมวลผลสัญญาเงินกู้                                                                           | ▶ Trn_240 ปิดสัญญาโอนการะหน้                                                                                                    |  |  |
| รายงานสัญญาเงินฏั<br>รายงานการปรับปรงสักคาเงินกั                                                                       |                                                                                                | Trn_250 โอนสัญญาออกจากระบบ<br>Trn_260 ปิดสัญญาปรับโครงสร้างหนี้<br>▶                                                                                                    |  |  |
| รายงานการจ่ายเงินกู้<br>รายงานการจ่ายเงินกู้<br>รายงานการรับชำระ<br>รายงานเงินกู้คงเหลือ<br>รายงานเงินกู้คงเหลือสิ้นปี | รายงานการล่ายเงินกู้<br>รายงานการรับชำระ<br>รายงานเงินกู้คงเหลือ<br>รายงานเงินกู้คงเหลือสิ้นปี | <ul> <li>Trn_270 จัดหาสัญญารับการะหนี้</li> <li>Trn_280 จัดหาสัญญาปรับโครงสร้างหนี้</li> <li>Trn_290 เปลี่ยนอัตราดอกเบี้ยเงินกู้รายสัญญา</li> <li>Trn_291 เปลี่ยนประเภทสัญญาเดิมเป็นประเภทสัญญาอื่นๆ</li> </ul> |  |  |
|                                                                                                    | [Web] รายงานการวิเคราะห์อายุหน้                                                                | Trn_292 บันทึกรายการจำนองที่ดินเป็นประกัน<br>Trn_293 ปรับปรุงเงินประจำงวด<br>Trn_295 ปรับปรุงตอกเบี้ยค้าง/ค่าปรับค้างรายปี<br>Trn_296 เลือกสัญญาเข้าโครงการลดการะหนี้(เกษตรกรรายย่อย)                           |  |  |

|                            | เลขที่สัญญาเงินกู้[F8] |             |               |               |   |
|----------------------------|------------------------|-------------|---------------|---------------|---|
| สม 1111_275<br>เลขที่สัญญา | like                   | 1025900033  |               | ค้นหา         |   |
| รหัสสมาชิก                 | ชื่อ นามสกุล           | เลขที่สัญญา | วงเงินอนุมัติ | วันที่ทำสัญญา | _ |
| 00000013                   | นางประไพ ชุ่มเชื้อ     | 1025900252  | 53,250.00     | 20/02/2559    |   |
| 00000016                   | นายสุเทพ ขวัญแก้ว      | 2015800029  | 200,000.00    | 14/11/2557    |   |
| 00000085                   | นางศรีวิไล จันทร์อุดม  | 1025900041  | 31,180.00     | 15/05/2558    |   |
| 00000181                   | นางอุบล ขวัญแก้ว       | 2015800008  | 50,000.00     | 16/06/2557    |   |
| 00000240                   | นายวรรณะ วรรณศรั       | 1025900044  | 200,000.00    | 16/05/2558    |   |
| 00000240                   | นายวรรณะ วรรณศรั       | 2015900019  | 250,000.00    | 15/03/2559    |   |
| 00000255                   | นายปรีชา พุทธสุขา      | 2015600028  | 150,000.00    | 19/03/2556    |   |
| 00000263                   | นายทวี ธนะกรณ์         | 1045900010  | 50,000.00     | 19/10/2558    |   |
| 00000263                   | นายทวี ธนะกรณ์         | 2015800014  | 70,000.00     | 28/08/2557    |   |
|                            |                        |             |               |               |   |

2.กดปุ่ม F8 ที่คีย์บอร์ดแล้วทำการเลือก เลขที่สัญญาที่ไม่สามารถรับชำระหนี้ได้ดังรูป

3.ทำการเปลี่ยนสถานการณ์ชำระเงินจาก Y เป็น W แล้วทำการบันทึกข้อมูลดังรูป

| ระบบสมาชกและหุน ระบบเงน( | ງ ระบบเงนปนผล    | ระบบการเงนรบจาย   | ยกเฉกรายการ    | ควบคุมระบบ H |  |
|--------------------------|------------------|-------------------|----------------|--------------|--|
| - 📴 📲 🔛 🖆 🎒              | ₽+               |                   |                |              |  |
| งเงินประจำงวด            |                  |                   |                |              |  |
| บันทึกข้อ                | มมูล             |                   |                |              |  |
| เลขที่สัญญาเงินก้ไ       | F81 1025900      | 252               |                |              |  |
| รหัสสม                   | เาซิก 000000     | 13 ประไพ ชุ่มเ    | <b>3</b><br>80 |              |  |
| อนุมัติเ                 | .งินกู้ 53,2     | 250.00 e          | นุมัติเงินกู้  | 53,250.00    |  |
|                          |                  |                   |                |              |  |
|                          |                  |                   |                |              |  |
|                          |                  |                   |                |              |  |
|                          |                  |                   |                |              |  |
| งวดที่ ถึงกำหนดชำระ จึ   | ำนวนเงินต้องชำระ | จำนวนเงินค้างชำระ | สถานะ          |              |  |
| 1 21/04/2559             | 53,250.00        | 53,250.00         | M              |              |  |
| เปลี่ยนสถานะจาก Y เป็น W |                  |                   |                |              |  |

| ปรับปรุงเงินประจำงวด                                   |                          |
|--------------------------------------------------------|--------------------------|
|                                                        |                          |
|                                                        |                          |
| เลขที่สัญญาเงินกู้[F8]                                 |                          |
| รหัสสมาชิก 00000013 ประไพ ชุ่ง                         | มเชื้อ                   |
|                                                        | อนุมัติเงินกู้ 53,250.00 |
|                                                        |                          |
| บันทึกข้อมูลเรียบรอยแล้ว                               |                          |
|                                                        |                          |
| ОК                                                     |                          |
| · · · · · · · · · · · · · · · · · · ·                  |                          |
| งวดที่ ถึงกำหนดชำระ จำนวนเงินต้องชำระ จำนวนเงินล้างชำร | ะ สถานะ                  |
| 1 21/04/2559 53,250.00 53,250.0                        | 00 Y                     |
|                                                        |                          |
|                                                        |                          |
|                                                        |                          |
|                                                        |                          |

4.หลังจากทำการบันทึกข้อมูลเสร็จแล้ว ก็สามารถรับชำระเงินได้ตามปกติ